#### CFD

### Die NextGeneration-Handelsplattform Ein schneller Überblick.

Diese Kurzanleitung gibt Ihnen einen ersten Überblick über die zahlreichen Funktionen und Handelswerkzeuge der NextGeneration-Handelsplattform.

Erfahren Sie unter anderem, wo Sie handelbare Produkte und aktuelle Nachrichten finden, wie Sie Charts verwenden, unterschiedliche Trades über das Auftragsfenster platzieren, Positionen überwachen und unseren Kundenservice über die Live-Hilfe-Funktion erreichen können.

CDIC Die bessere Entscheidung

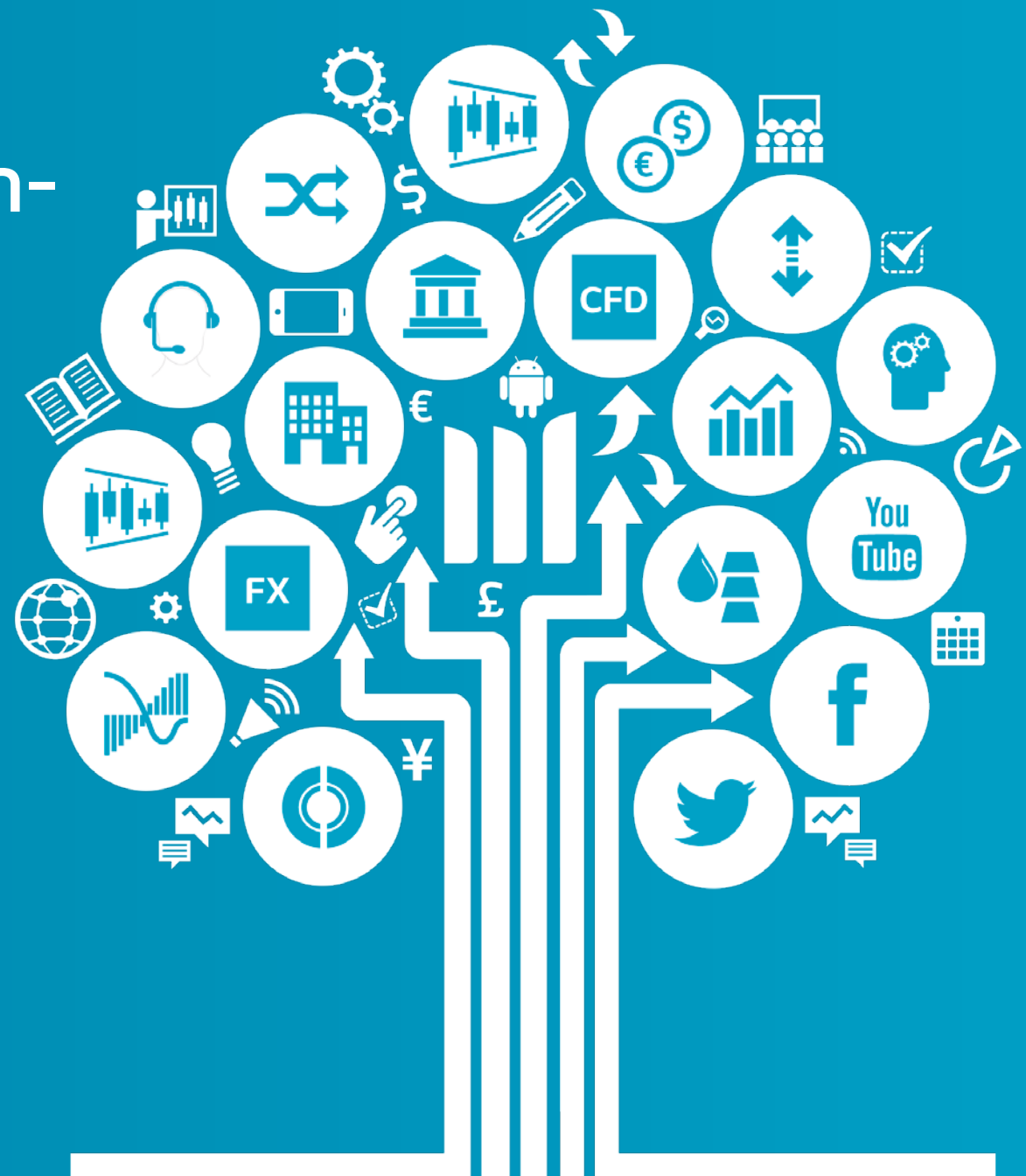

#### Die NextGeneration-Handelsplattform Kurzanleitung

Dieses kurze Handbuch gibt Ihnen einen ersten Überblick über die folgenden Funktionen:

- **1**. Navigationsleiste und Handelskonto
- 2. Produktliste
- 3. Drop-Down-Menü
- 4. Im Auftragsfenster einen Trade platzieren
- 5. Beobachten Sie Ihr Handelskonto
- 6. Watchlists
- 7. Erweitertes Charting
- 8. 1-Click-Trading
- 9. Marktpuls Nachrichten, Insights und Wirtschaftskalender
- **10.** Handelswerkzeuge
- **11**. Einstellungen
- 12. Schulungsangebot und Live-Hilfe-Funktion

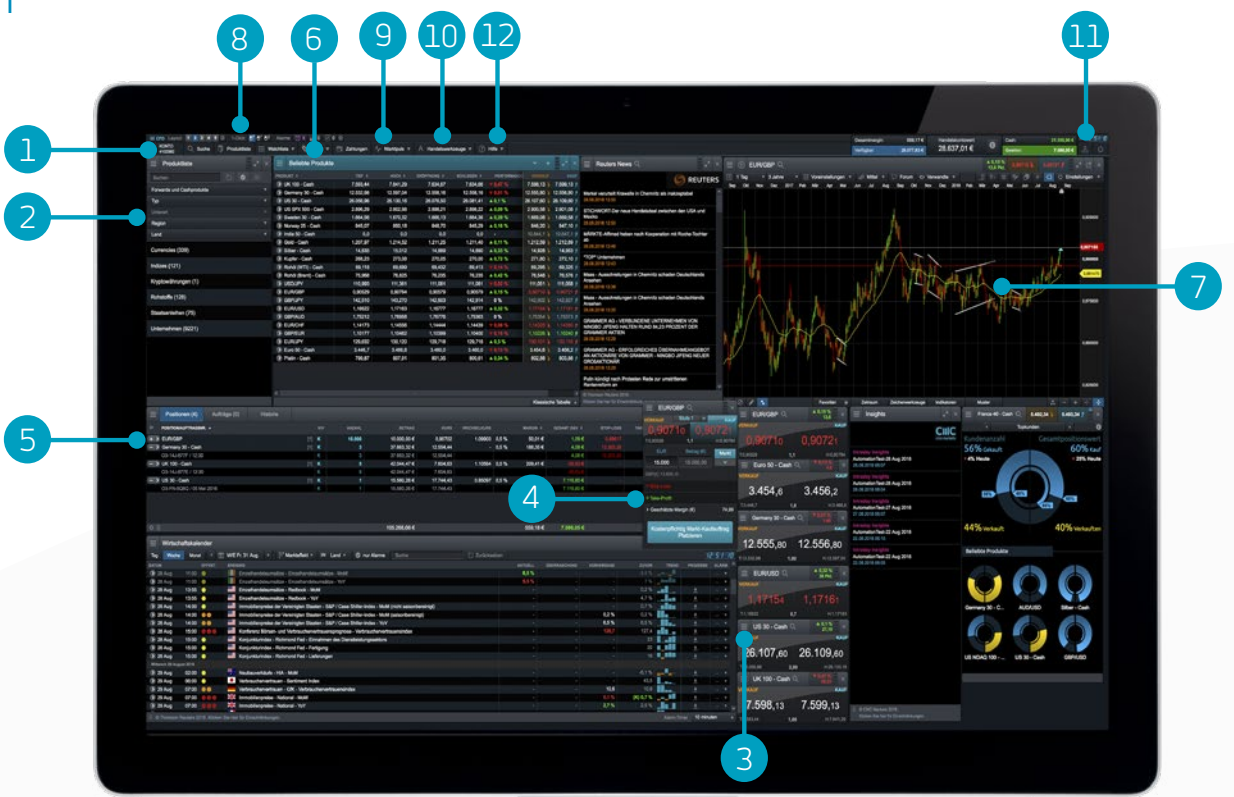

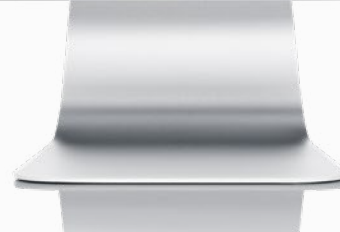

CFDs sind komplexe Instrumente und gehen wegen der Hebelwirkung mit dem hohen Risiko einher, schnell Geld zu verlieren. **73% der Kleinanlegerkonten verlieren Geld beim CFD-Handel mit diesem Anbieter.** Sie sollten überlegen, ob Sie verstehen, wie CFDs funktionieren, und ob Sie es sich leisten können, das hohe Risiko einzugehen, Ihr Geld zu verlieren.

# 1. Navigationsleiste und Handelskonto

Hier finden Sie zahlreiche Werkzeuge und Plattformfunktionen. Wechseln Sie beispielsweise zwischen verschiedenen Layouts, personalisieren Sie Ihre Einstellungen und überwachen Sie Ihren Handelskontowert

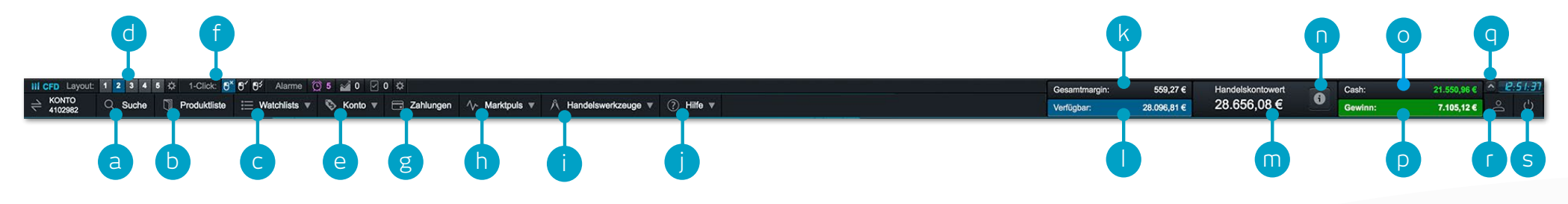

- a. Suchen Sie ein beliebiges Produkt mithilfe des integrierten Suchwerkzeugs
- Öffnen Sie die Produktliste, um eine erweiterte Suche durchzuführen und Filterfunktionen zu verwenden
- c. Öffnen Sie die vorhandene Watchlist mit beliebten Produkten oder erstellen Sie eine neue
- **d.** Wechseln Sie zwischen verschiedenen gespeicherten Layouts. Erstellen Sie ein Layout und verwenden Sie die automatische Speicherfunktion
- e. Verwalten Sie Ihre Positionen und Ihre offenen Aufträge und sehen Sie sich Ihre Historie an
- f. Wechseln Sie zwischen den Funktionen für 1-Click-Trading
- g. Zahlen Sie per Kreditkarte oder Banküberweisung Geld auf Ihr Handelskonto ein und heben Sie Geld von Ihrem Handelskonto ab
- Rufen Sie über den Marktpuls die neuesten Marktinformationen, den Wirtschaftskalender oder Reuters-Nachrichtenticker auf
- i. Unsere Handelswerkzeuge helfen Ihnen, potenzielle Trading-Möglichkeiten zu finden und diese optimal zu nutzen
- j. Profitieren Sie von Schulungen und der Live-Hilfe-Funktion zur optimalen Nutzung der Handelsplattform

- **k**. Höhe der derzeit hinterlegten Margin
- I. Höhe des verfügbaren Eigenkapitals, das Ihnen zum Eröffnen neuer Positionen zur Verfügung steht
- m. Aktueller Handelskontowert
- n. Sehen Sie sich die Details zu Ihren aktuellen Glattstellunglevels an. Wenn das Glattstellungslevel von 50% der Gesamtmargin erreicht wird, werden alle Positionen geschlossen
- o. Höhe des verfügbaren Cashs
- p. Ihr aktueller unrealisierter Nettogewinn oder -verlust, übergreifend für alle offenen Positionen
- q. Blenden Sie die Handelskontozusammenfassung aus
- r. Rufen Sie Kursdaten-Informationen für Aktien-CFDs ab oder optimieren Sie Ihre Auftrags- und Kontoeinstellungen
- s. Melden Sie sich sicher von der Plattform ab

# 2. Produktliste

#### Über die Such- und Filterfunktionen in der Produktliste finden Sie die Produkte, die Sie handeln wollen

- a. Geben Sie den Namen des Produkts ein, nach dem Sie suchen
- b. Filtern Sie nach Cash- oder Forwardkontrakten
- c. Filtern Sie Produkte nach Typ, Region, Performance und Volatilität
- d. Klicken Sie auf den Kauf- oder Verkaufspreis eines Produkts, um ein Auftragsfenster zu öffnen

Apple, iPad und iPhone sind eingetragene Markenzeichen und Handelsmarken der Apple Inc.

#### Produktliste 9885 ards und Cashprodukte Currencies (339 Der Devisenhandel ist mit ei ßte Finanzmarkt der Welt. Geopolitische Entwicklungen sowie Zinsentscheidungen beeinflussen den FOREX Handel erheblich Indizes (121) Ein Index ist ein Baromet Kryptowährungen (1) pekulieren Sie auf Kursbev ingen der weltweit heliehtesten digitalen Währungen, die unabhängig von Regierungen und Zentralba Rohstoffe (128) odenschätze und Agrargüt den seit Jahrhunderten gehandelt. Angebot und Nachfrage spielen eine entscheidende Rolle bei der ihen (75) Der Anleihenmarkt beinhaltet die Staatsverschuldung wie zum Beisojel Staatsobligationen. Bundesanleihen und T-Notes. Die regionale Wirtschaftslage kann sich auf den Anleihemarkt auswirken Unternehmen (9221 Welt (GB, USA, Europa und Asien), die eine große Bandbreite an Produkten und Dienstleistungen abdecken. Hierzu gehören unter anderem Bankwesen, Fertigung, Transport, Forschung und Te

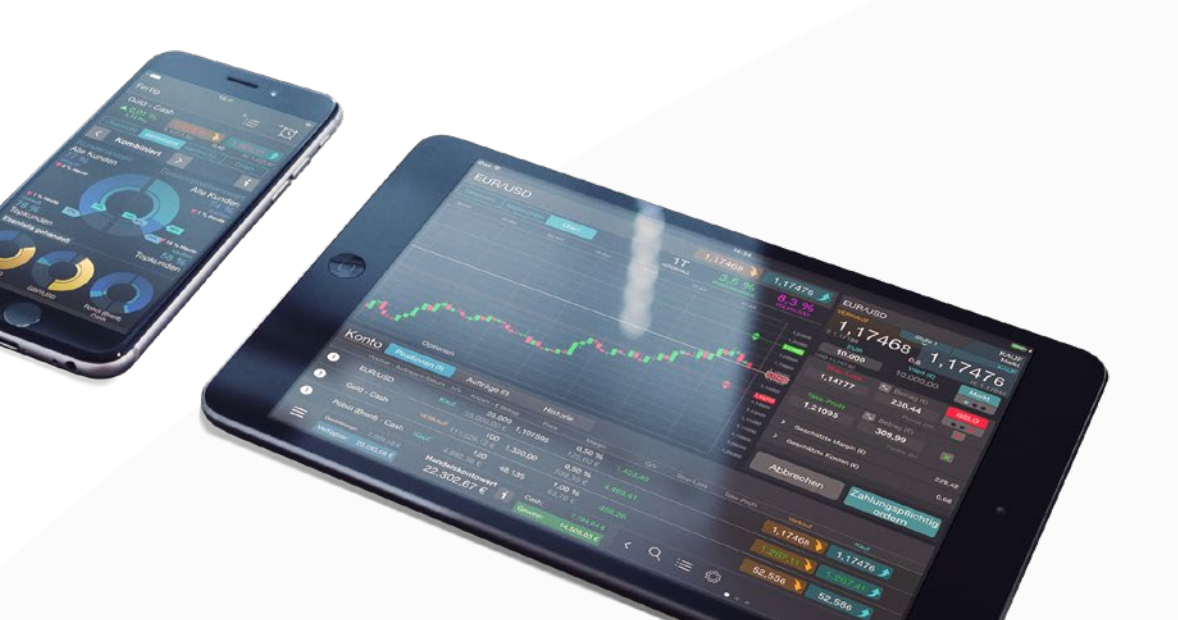

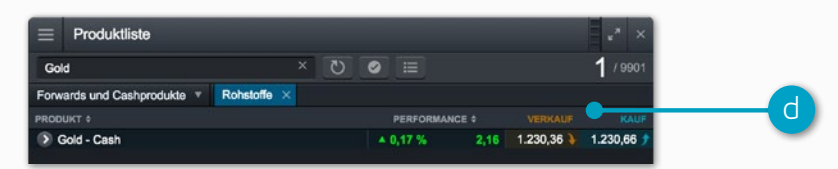

### 3. Drop-Down-Menü

Klicken Sie auf das Drop-Down-Menüsymbol neben einem Produktnamen, um produktspezifische Optionen freizugeben

- a. Öffnen Sie ein neues Auftragsfenster für dieses Produkt
- **b.** Legen Sie die Auftragsstandards für dieses spezielle Produkt fest, beispielsweise das Standard-Risikomanagement und die Positionsgröße
- c. Öffnen Sie einen neuen Chart für dieses Produkt
- d. Öffnen Sie ein Kursfenster mit Kauf- und Verkaufspreisen, den täglichen Höchstund Tiefstpunkten sowie dem Live-Spread. Hierbei kann der dargestellte Preis vom aufgeführten Preis abweichen
- e. Sehen Sie sich die Produktinformationen wie Handelszeiten, Marginbedarf, Haltekosten und Echtzeit-Spreads an
- f. Sehen Sie sich das Kunden-Sentiment f
  ür das Produkt an, sowohl in Bezug auf die Kundenanzahl als auch die Positionswerte. Die Aktualisierung der Daten erfolgt im Minutentakt. Die Funktion des Kunden-Sentiments dient lediglich der allgemeinen Information und stellt keine Handlungs- bzw. Anlageempfehlung dar. Der Inhalt basiert auf historischen Daten
- g. Öffnen Sie einen Reuters-Nachrichtenticker ausschließlich mit Nachrichten, die für das Produkt relevant sind
- h. Erhalten Sie Zugriff auf den Morningstar Research, der aktuelle Cash-Fundamentaldaten und die Morningstar-eigene quantitative Fair Value Einschätzung zum potenziellen Wert einer Aktie anzeigt
- i. Erstellen und verwalten Sie Ihre Alarme. Sehen Sie die Preisdifferenz zwischen Ihren Alarmen und dem aktuellen Marktkurs in Echtzeit
- j. Fügen Sie dieses Produkt einer Ihrer Watchlists hinzu oder erstellen Sie eine neue

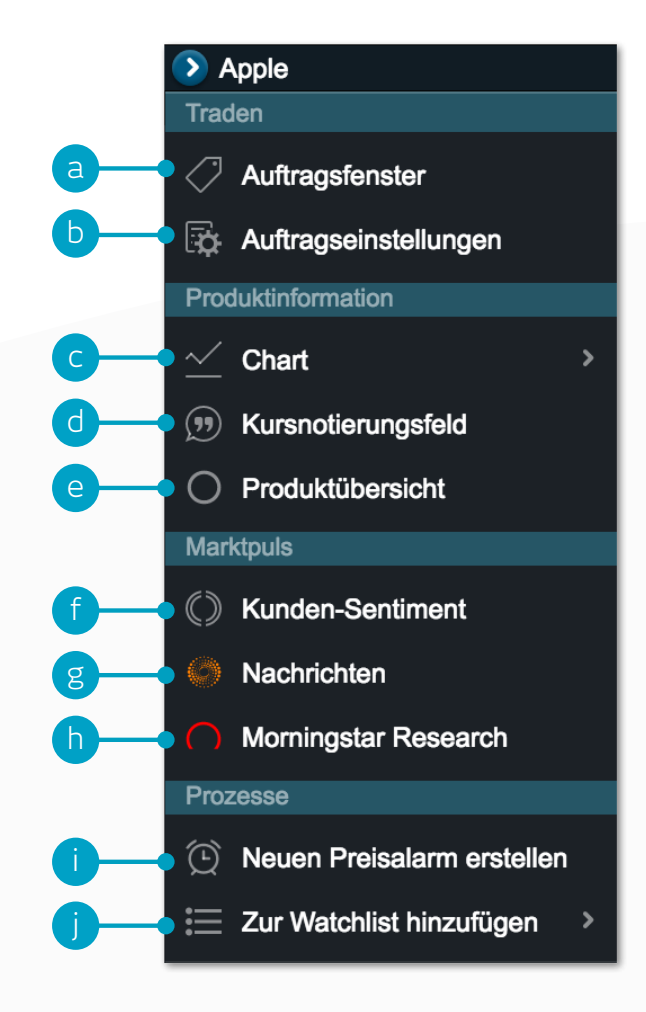

### 4. Im Auftragsfenster einen Trade platzieren

#### Klicken Sie auf den Kauf- oder Verkaufspreis auf der Handelsplattform, um ein Auftragsfenster zu öffnen

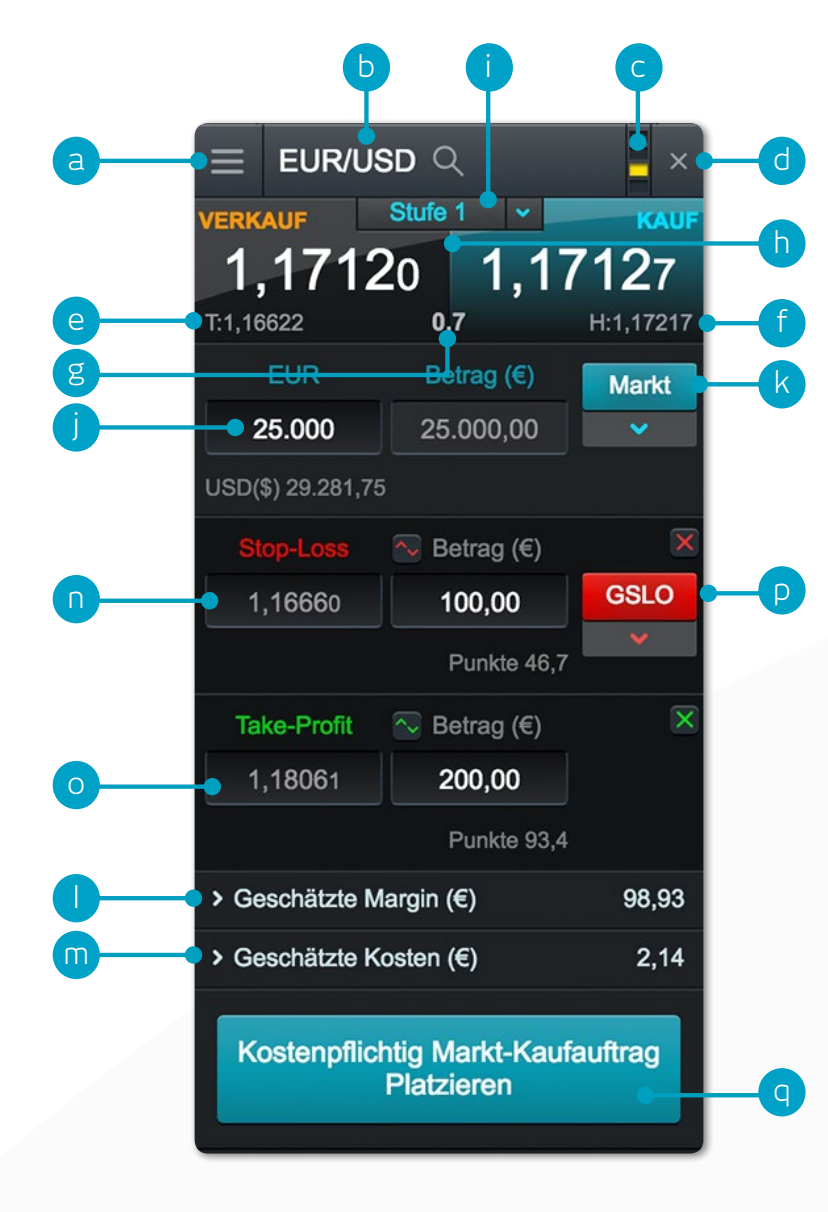

- a. Sie können das Drop-Down-Menü eines Produktes öffnen, um sich die Produktübersicht, den Reuters-Nachrichtenticker, Live-Charts, Verknüpfung von Modulen und vieles mehr anzeigen zu lassen
- b. Nutzen Sie die Suchfunktion, um das im Auftragsfenster angezeigte Produkt zu ändern
- c. Verknüpfen Sie zwei oder mehr Module miteinander. Sobald Sie ein Produkt im angezeigten Modul ändern, werden die anderen verknüpften Module automatisch aktualisiert und zeigen das neue Produkt an
- d. Auftragsfenster schließen
- e. Tagestief, das dieses Produkt innerhalb der jeweiligen Handelszeiten erreicht hat
- f. Tageshoch, das dieses Produkt innerhalb der jeweiligen Handelszeiten erreicht hat
- g. Der Live-Spread, also der Unterschied zwischen Kauf- und Verkaufspreis
- **h.** Klicken Sie auf den Kauf- oder Verkaufspreis, um zwischen einem Kauf- oder Verkaufsauftrag zu wechseln
- i. Die für Ihre Positionsgröße relevante Preistiefe. Klicken Sie hier, um die Preisleiter anzuzeigen. Größere Handelsgrößen können einen größeren Spread bedeuten
- j. Geben Sie die Anzahl bzw. den Betrag für Ihren vorgesehenen Kauf oder Verkauf an
- k. Ändern Sie die Auftragsart. Wählen Sie dabei zwischen Markt-, Limit- oder Stop-Entry-Auftrag
- I. Der geschätzte Marginbetrag, der erforderlich ist, um diese Position zu eröffnen
- m. Die mit der Eingabe dieser Position verbundenen geschätzten Kosten
- n. Fügen Sie dieser Position einen Stop-Loss hinzu, um sich vor nachteiligen Preisbewegungen zu schützen. Der Stop-Loss Auftrag wird nach Erreichen oder Überschreiten der gesetzten Preisgrenze zum nächsten verfügbaren Kurs ausgeführt
- o. Fügen Sie dieser Position einen Take-Profit-Auftrag hinzu
- p. Legen Sie einen regulären Stop-Loss, Trailing-Stop-Loss oder einen Garantierten Stop- Loss (GSLO) mittels Kurs oder Punkteabstand fest. Trailing-Stop-Loss folgen denen für Sie positiven Kursbewegungen nach einer festgelegten Punktezahl. Gegen Zahlung einer Prämie garantieren GSLOs die Glattstellung der Position zum gewünschten Kurs
- **q.** Platzieren Sie Ihren Trade

# 5. Beobachten Sie Ihr Handelskonto

Verwalten Sie Ihre Positionen und offenen Aufträge, und sehen Sie sich Ihre gesamte Kontohistorie an

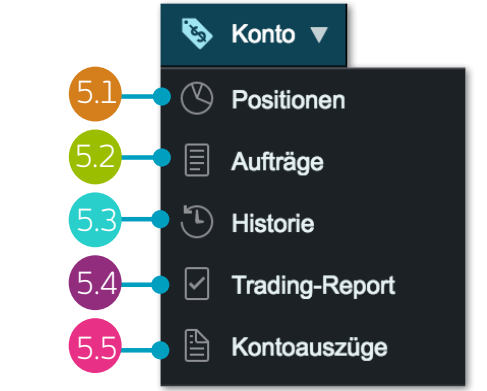

#### 5.1 Positionen

| Positionen (5) Aufträge (0) | Historie |          |                      |           |             |       |                     |              |                   |             |               |                   | κ × |
|-----------------------------|----------|----------|----------------------|-----------|-------------|-------|---------------------|--------------|-------------------|-------------|---------------|-------------------|-----|
| > POSITION/AUFTRAGSNR. +    | кл       | / ANZAHL | BETRAG               | KURS      | WECHSELKURS |       | MARGIN \$           | GESAMT G&V ¢ | STOP-LOSS         | TAKE-PROFIT |               |                   |     |
| -> EUR/GBP                  | [1] K    | 10.000   | 10.000,00 €          | 0,90702   | 1.09908     | 0,5 % | 50,00 €             | 0,43 €       | 0,89617           |             | 0,90706 🔖     | 0,90717 🗲         |     |
| O3-14J-877J / 12:31         | К        | 10.000   | 10.000,00 €          | 0,90702   |             |       |                     | 0,43 €       | 0,89617           |             |               |                   | / × |
| -> GBP/EUR                  | C [1] V  | 20.000   | 22.111,80 €          | 1,10220   |             | 0,5 % | 110,24 €            | -5,40 €      |                   | 1,08015     | 1, 0233 🗼     | 1,10247 🎓         | 1 × |
| O3-14J-8788 / 14:39         | V        | 20.000   | 22.111,80 €          | 1,10220   |             |       |                     | -5,40 €      |                   | 1,08015     |               |                   | / × |
| -> Germany 30 - Cash        | [1] K    | 3        | 37.663,32 €          | 12.554,44 |             | 0,5 % | 188,29 €            | -8,31 €      | 12.303 <u>.35</u> |             | 12.5 51,67 🔖  | 12.552,67 🗲       | / × |
| O3-14J-877F / 12:30         | ĸ        | 3        | 37.663,32 €          | 12.554,44 |             |       |                     | -8,31 €      | 12.30( ,35        |             |               | •                 | / 🗴 |
| - > UK 100 - Cash           | (1) K    | 5        | 42.044,47 €          | 7.604,63  | • h         | 0,5 % | 209,95 €            | 68,96 €      |                   |             |               | 7. 18,18 🗲        | / 🗴 |
| O3-14J-877E / 12:30         | к        | 5        | 42.044,47 €          | 7.604,63  |             |       |                     | 68,96 €      |                   |             |               |                   | 1 🗙 |
| - > US 30 - Cash            | [1] K    |          | 15.560,26 €          | 17.744,43 | 0.85057     | 0,5 % | 111,41 €            | 🥏 7.120,59 € |                   | 1.1         | 26.115,99 🐳   | 26.117,39 🗲       | / × |
| O3-FN-5Q6Q / 05 Mai 2016    | K        |          | 15.560,26 €          | 17.744,43 |             |       |                     | 7.120,59 €   | -                 |             |               |                   | 1 🗴 |
| A B                         |          |          | <b>127 370 86 </b> € |           |             |       | 660 87 <del>6</del> | 7 176 20 6   |                   |             | Handelskontos | ufr · Deaktiviert |     |

- a. Auf- und Zuklappen aller Positionen
- b. Auf- und Zuklappen einer Position
- c. Verkaufs-Trade
- d. Kauf-Trade
- e. Anzahl der gesamten Positionsgröße
- f. Positionswert

- g. Gesamter Positionswert
- h. Durchschnittlicher Einstiegskurs der gesamten Position
- i. Gewinne oder Verluste pro Auftrag in Echtzeit und Handelskontowährung
- j. Verkaufs-Auftragsfenster öffnen
- k. Kauf-Auftragsfenster öffnen

- I. Trade bearbeiten durch Hinzufügen oder ändern eines Stop-Loss oder Take-Profit
- m. Position schließen
- n. Alle Positionen in diesem Produkt schließen
- o. Handelskontoaufrechnung deaktivieren, um in einem Produkt gleichzeitig Long- und Short-Trades zu platzieren

| 0.2 Offene Au  | ıfträge      |             |        |               |               |                    |           |             | a         | Þ                |
|----------------|--------------|-------------|--------|---------------|---------------|--------------------|-----------|-------------|-----------|------------------|
| Positionen (4) | Aufträge (2) | Historie    |        |               |               |                    |           |             |           | × <sup>م</sup> ي |
| PRODUKT 🔺      | AUFTRAGSNR.  | түр         | ANZAHL | FÄLLIGKEIT \$ | AUFTRAGSPREIS | STANDARDABSTAND \$ | STOP-LOSS | TAKE-PROFIT |           | KAUF             |
| Sold - Cash    | O4-PB-ZQYK   | Limit Achat | 200    | GTC           | 1.205,00      | 26,02              |           | 1.260,00    | 1.23 72 🗼 | 1.2,02 🌶 🏼 🧪 🙁   |
| Silber - Cash  | O4-PB-ZQYM   | SE Vente    | 20.000 | GTC           | 15,500        | 53,4               | 16,200    | 15,000      | 16,034 🔖  | 16,059 🌶 🧪 🙁     |
| ¢ 🗎            | _            | _           | _      | _             | _             | _                  | _         | _           | _         |                  |

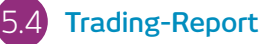

Hier finden Sie kompakte Informationen zu Ihren zuletzt ausgeführten Trades ohne alle zusätzlichen Details, die

- a. Auftragsfenster öffnen, um zu verkaufen
- b. Auftragsfenster öffnen, um zu kaufen

- c. Offenen Auftrag stornieren
- d. Offenen Auftrag einschließlich der Preisgrenze und des Risikomanagements ändern

|    | Linterio |
|----|----------|
| 75 | HISLORE  |
|    |          |

|                       |                       |               |                  |          |           |             | a         | b              |                  |
|-----------------------|-----------------------|---------------|------------------|----------|-----------|-------------|-----------|----------------|------------------|
| ⊇ Positionen (4       | ) Aufträge (2)        | Historie      |                  |          |           |             |           |                | <sub>к</sub> я × |
| 29 Jun 2017 1         | 7 Jul 2017 Typ 🔻      | Suchen        | × 乙 Zurücksetzen |          |           |             |           |                |                  |
| DATUM/ZEIT -          | түр ‡ 👝 🛃             | PRODUKT \$    | ANZAHL/BETRAG    | KURS \$  | STOP-LOSS | TAKE-PROFIT | BETRAG \$ | KON TOSTAND \$ | ^                |
| 17 Jul 2017 09:49:39  | Kauf-Auftrag (Markt)  | USD/JPY       | 50.000,00        | 112,576  | 110,000   |             | 0,00      | -              | <i>₽</i> =       |
| 17 Jul 2017 09:39:48  | Geschlossener Trade   | USD/JPY       | 5.000,00         | 112,581  |           |             | 133,29    | 12.398,52      | P                |
| 17 Jul 2017 09:39:48  | Geschlossener Trade   | USD/JPY       | 12.000,00        | 112,581  |           |             | 340,60    | 12.265,23      | 2                |
| 17 Jul 2017 09:39:42  | Geschlossener Trade   | Gold - Cash   | 50 Stk.          | 1.230,37 |           |             | 3.902,58  | 11.924,63      | - <b>-</b>       |
| 1 f 017 09:39:00      | Kauf-Limit (geändert) | Gold - Cash   | 200 Stk.         | 1.205    | 1.190,00  | 1.260,00    |           |                |                  |
| 17 2017 09:38:49      | Verkauf Stop-Entry    | Silber - Cash | 20.000 Stk.      | 15,5     | 16,200    | 15,000      |           |                |                  |
| 17 Jul 2017 09:37:15  | Kauf-Limit (offen)    | Gold - Cash   | 200 Stk.         | 1.205    | 1.190,00  |             |           |                | C                |
| ¢ ≞   ∞ <b>– − </b> g |                       |               |                  |          |           |             |           |                |                  |

- a. Der durch diesen Trade gemachte Gewinn oder Verlust
- **b.** Ihr Handelskontowert nach diesem Trade
- c. Zusätzliche Informationen wie Haltekosten und Details zu den Preisstufen
- d. Filtern nach Tradetyp, Datum, Auftragsnummer, Betrag oder Produkt
- e. Zu den Kontoeinstellungen
- f. Zu den Kontoauszügen
- g. Historie in eine Excel-Datei exportieren

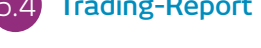

Sie in der Kontohistorie finden.

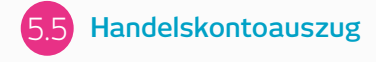

Laden Sie tägliche oder monatliche Handelskontoauszüge herunter, Erhalten Sie diese zusätzlich an Ihre oder an eine dritte E-Mail-Adresse.

#### 6. Watchlists (Favoritenliste)

Erstellen Sie Watchlists mit Ihren bevorzugten Produkten, damit Sie stets schnell und einfach auf diese Daten zugreifen können. Sehen Sie sich dann einen personalisierten Reuters-Nachrichtenticker zu relevanten Artikeln an

|                          |    | b C                  | f         | g                 |             |             | h               | 1       |             |                  |   |
|--------------------------|----|----------------------|-----------|-------------------|-------------|-------------|-----------------|---------|-------------|------------------|---|
| 🗮 Watchlists 🔻           |    | T T                  |           | T                 |             |             |                 |         |             |                  |   |
| + Watchlist erstellen    | -a |                      |           |                   |             |             |                 | <u></u> |             |                  |   |
| 🗮 Bank (9)               |    | Beliebte Produkte    |           |                   |             |             |                 |         |             |                  | × |
| 💳 Beliebte Produkte (22) |    | USD/JPY              | 112,394   | носн ÷<br>112,779 | EROFFNUNG # | SCHLIEBEN # | PERFORMANCE     | 7,5     | 112,540     | 112,547 <b>1</b> |   |
|                          | e— | USD/CHF              | 0,96256   | 0,96598           | 0,96313     | 0,963       | 0,01 %          | 1       | 0,96316 🔖   | 0,96331 🖠        |   |
| = Energie (6)            |    | 🕥 US SPX 500 - Cash  | 2.456,69  | 2.461,92          | 2.460,11    | 2.459,970   | <b>v</b> 0,09 % | 2,28    | 2.457,44 🔪  | 2.457,94         |   |
|                          |    | 🕥 US NDAQ 100 - Cash | 5.838,23  | 5.854,29          | 5.843,53    | 5.844,370   | <b>v</b> 0,04 % | 2,65    | 5.840,72 🔪  | 5.842,72         |   |
| ≔ Haupt EX (33)          |    | 🕥 US 30 - Cash       | 21.640,21 | 21.677,04         | 21.657,97   | 21.659,540  | <b>v</b> 0,05 % | 11,83   | 21.646,71 \ | 21.648,71 🖠      |   |
|                          |    |                      | 7.380,75  | 7.415,87          | 7.395,43    | 7.392,280   | <b>▲ 0,06 %</b> | 4,59    | 7.396,37 🔖  | 7.397,37 🖠       |   |
| 🗮 Indizes (24)           |    | Sweden 30 - Cash     | 1.628,60  | 1.651,97          | 1.649,27    | 1.645,340   | <b>v</b> 0,86 % | 14,24   | 1.630,85 🔖  | 1.631,35 🖠       | ~ |
|                          |    |                      |           |                   |             |             |                 |         |             |                  |   |

- a. Erstellen Sie hier eine neue Watchlist und fügen Sie Ihre Produkte über das Drop-Down-Menü hinzu. Alternativ können Sie ein Produkt auch einfach per Drag & Drop in das Watchlist-Modul ziehen
- b. Ändern Sie die Einstellungen der Watchlist, fügen Sie Produkte über das Drop-Down-Menü hinzu oder ziehen Sie das gewünschte Produkt einfach per Drag & Drop in Ihre Watchlist
- c. Sortieren Sie die Watchlist nach Produktnamen
- d. Sortieren Sie die Watchlist nach Performance
- e. Öffnen Sie ein Optionsmenü für dieses Produkt, über das Sie auf Produktinformationen, Reuters-Nachrichten, Live-Charting, gespeicherte Charts, Kunden- Sentiment u. v. m. zugreifen können
- f. Tagestief

- g. Tageshoch
- h. Prozentuale Veränderung im Tagesverlauf
- i. Veränderung in Punkten im Tagesverlauf
- j. Wenn eine Watchlist Teil einer verknüpften Farbgruppe ist, klicken Sie auf einen Produktnamen, um die Produktanzeige in der gesamten Farbgruppe zu ändern

#### Über den Reuters-Nachrichtenticker können Sie die Nachrichten Ihrer Watchlist zuordnen

### 7. Erweitertes Charting

Die individualisierbare, intuitiv bedienbare Benutzeroberfläche beinhaltet über 110 Zeichenwerkzeuge und technische Indikatoren und unsere Chartmuster-Erkennung

- a. Öffnen Sie die Produktoptionen, um auf Produktinformationen, das Chart-Forum, Kunden-Sentiment, Reuters-Nachrichten u. v. m. zuzugreifen
- **b.** Blaue Dreiecke: Klicken Sie hier, um eine offene Position zu schließen oder zu ändern. Sie können das Risikomanagement direkt im Chart ändern
- **c.** Die Kurshistorie zeigt Ihnen das Hoch und Tief bzw. den Eröffnungs- und Schlusskurs der jeweiligen Kerze an
- d. Ändern Sie das Intervall und den Zeitrahmen Ihres Chartverlaufs
- e. Wählen Sie zwischen verschiedenen Charttypen wie beispielsweise Candlestick-, Renko- und Point-&-Figure-Charts
- **f.** Fügen Sie Ihrem Chart technische Indikatoren und Overlays hinzu, um potenzielle technische Trading-Möglichkeiten zu identifizieren
- g. Ändern Sie Einstellungen und passen Sie Ihre technischen Indikatoren an
- h. Fügen Sie Ihrem Chart eine Auswahl von Zeichenwerkzeugen hinzu, um strategische Preisniveaus zu identifizieren und interessante Bereiche zu markieren
- i. Fügen Sie Ihrem Chart technische Muster sowie eine Candlestick-Erkennung hinzu und sehen Sie, wie sich die Ergebnisse in Echtzeit entwickeln
- j. Lassen Sie Trades anzeigen oder verbergen
- k. Markieren Sie Ihre beliebten Handelswerkzeuge mit dem Stern als Favorit
- I. Speichern Sie bis zu fünf Charts pro Produkt
- **m.** In den Charteinstellungen können Sie Charting-Standards, Voreinstellungen und weitere Details festlegen

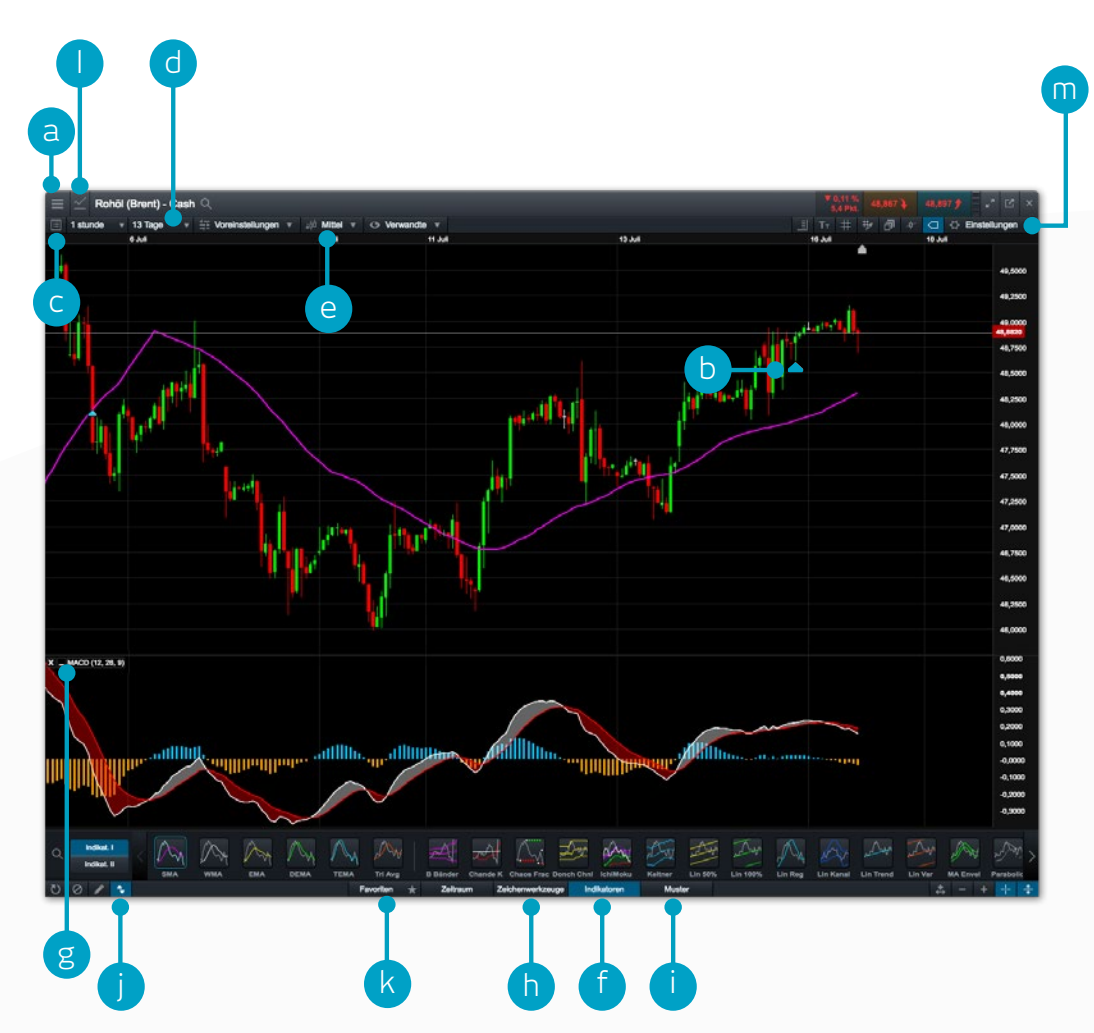

### 8. 1-Click-Trading

Mithilfe der 1-Click-Trading-Funktion können Sie einen Trade mit nur einem Klick öffnen und schließen. Aktivieren Sie diese Funktion in der Hauptnavigationsleiste oder in den Auftragseinstellungen. Nach der Aktivierung verfügen sämtliche Preis-Schaltflächen oder nur die Kursnotierungsfelder (je nach Wahl) automatisch über die Funktion

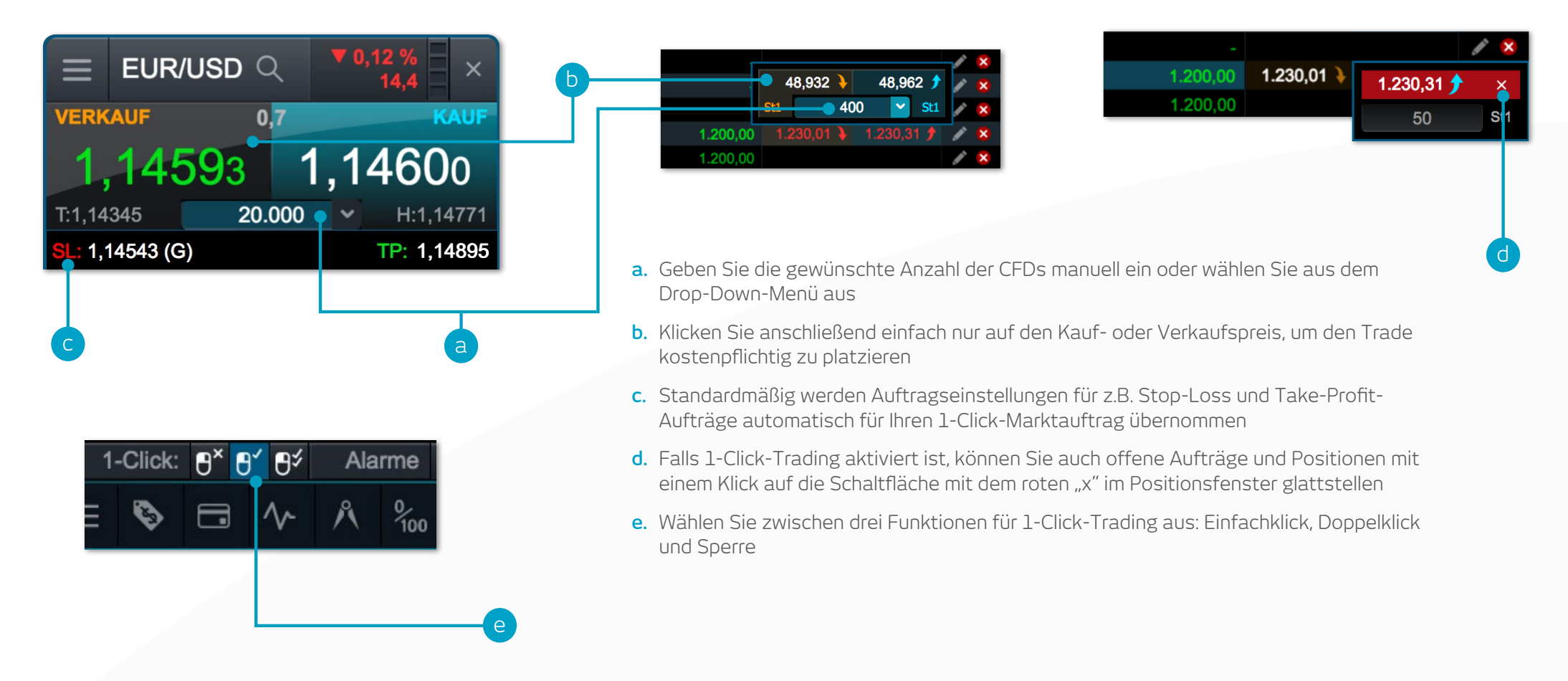

Hinweis: Die verschiedenen 1-Click-Einstellungen können über die Auftragseinstellungen geändert werden. Beachten Sie, dass Sie vor der Verwendung von 1-Click-Trading die dafür geltenden besonderen Nutzungsbedingungen aufmerksam gelesen und anschließend akzeptiert haben müssen.

# 9. Marktpuls – Reuters Nachrichten, Insights und Wirtschaftskalender

#### Rufen Sie mit unseren Marktpuls-Werkzeugen die neuesten Nachrichten und Informationen ab und erfahren Sie, was an den Märkten geschieht

- a. Der Reuters-Nachrichtenticker überträgt Nachrichten und Artikel zu allen Produktkategorien live und direkt bei Veröffentlichung auf die Handelsplattform. Reuters-Nachrichten lassen sich gemäß den Produkten in einer Watchlist filtern
- b. In unseren Insights werden Sie von unseren Analysten über aktuelle Marktgeschehnisse informiert und erhalten Informationen zu aktuellen Webinaren und Seminaren
- c. Nutzen Sie den Wirtschaftskalender, um die neuesten internationalen Wirtschaftsdaten-Veröffentlichungen und Alarme für künftige Updates festzulegen
- d. Verfolgen Sie die täglichen Marktanalysen unserer Analysten auf unserem YouTube Live-Kanal
- e. Bleiben Sie auf dem Laufenden, was die neuesten wichtigen Marktereignisse anbelangt, indem Sie unserem zielgerichteten Twitter-Feed folgen
- f. Ein Pool unserer globalen Analysteninhalte, die nach Analyst, Thema, Region und Inhaltstyp gefiltert werden können

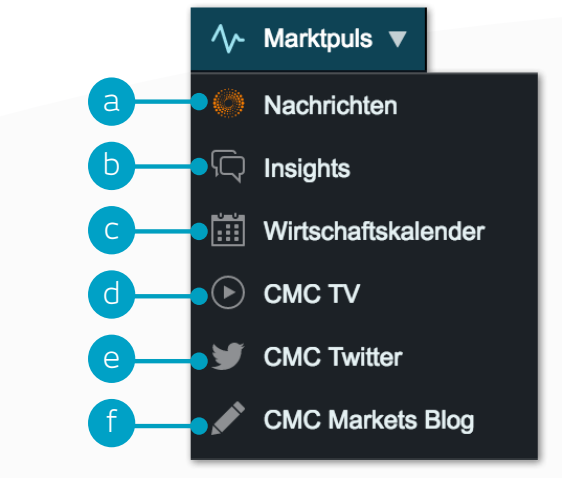

### 10. Handelswerkzeuge

Nutzen Sie diese Trading-Werkzeuge, um Alarme und Muster zu erstellen

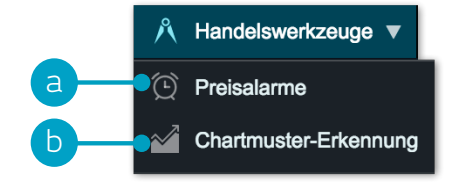

- a. Legen Sie Preisalarme fest und verwalten Sie sie. Beobachten Sie den Live-Kursunterschied im Verhältnis zu Ihren Alarmen und dem aktuellen Marktkurs
- **b.** Richten Sie die Chartmuster-Erkennung so ein, dass Ihnen alle 15 Minuten potenzielle technische Trading-Möglichkeiten angezeigt werden

| = Preisalarme          |          |         |       |             |                   |        |             |            |            | + ** ×   |
|------------------------|----------|---------|-------|-------------|-------------------|--------|-------------|------------|------------|----------|
| PRODUKT \$             | KURS     |         | EMAIL | ENDE ¢      | AUSGELÖST 🔻       |        | VERÄNDERUNG |            |            | PROZESSE |
| Sold - Cash            | 1.230,00 | Mittel  |       | 17 Aug 2017 |                   | 0,06 % |             | 1.230,62 🔖 | 1.230,92 🏌 | + 😼 🙁    |
| > USD/JPY              | 112,450  | Mittel  |       |             | 17 Jul 2017 11:15 | 0,02 % | 2,45 🔻      | 112,471 🔖  | 112,478 🌶  | + 🖪 🗴 🖸  |
| > EUR/USD              | 1,14562  | Kauf    |       |             | 17 Jul 2017 11:19 | 0,00 % | 0,0         |            |            | + 🛯 🛛 🗘  |
| > Rohöl (Brent) - Cash | 49,000   | Verkauf |       |             | 17 Jul 2017 11:19 |        |             | 49,007 🔖   | 49,037 介   | + 🗣 😣 🖸  |
|                        |          |         |       |             |                   |        |             |            |            |          |
|                        |          |         |       |             |                   |        |             |            |            |          |

| D Preisalarm       | ×                  | 🕑 Preisalarm            | ×                  |
|--------------------|--------------------|-------------------------|--------------------|
| usd/JPY<br>112,450 | ,                  | Gold - Cash<br>1.230,90 |                    |
| 17 Jul 2017 11:15  | Preisalarme öffnen | 17 Jul 2017 11:21       | Preisalarme öffnen |

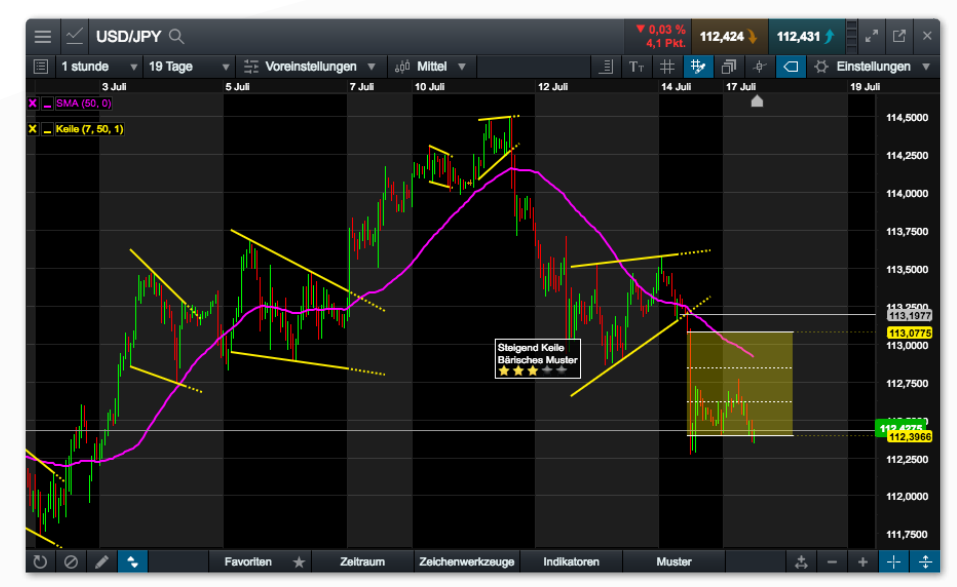

#### 11. Einstellungen

Denken Sie daran, dass Sie Ihr Handelskonto über die zahlreichen Einstellungsmöglichkeiten individuell anpassen können. Diese können Sie in den Handelskontoeinstellungen auswählen

- a. Ändern Sie Ihre Auftragseinstellungen nach Assetklassen oder spezifischen Produkten. Nehmen Sie individuelle Voreinstellungen von Handelsvolumen, Preisgrenzen, Abrechnungen von Forwardkontrakten (Fälligkeitsvorgang), 1-Click-Trading, Ausführungsmeldungen, Stop-Loss-, Take-Profit-, Limit- und Stop-Entry-Aufträgen vor
- b. Deaktivieren Sie die Handelskontoaufrechnung, um in einem Produkt gleichzeitig Long- und Short-Trades zu platzieren. Wählen Sie die bevorzugte Glattstellungsvariante für Ihr Handelskonto aus. Wählen Sie zwischen Standard-Kontoglattstellung und alternativen Glattstellungsvarianten ("last in, first out", "Größter Positionsverlust zuerst", "Größte Positionsmargin zuerst")

| Auftragseinstellungen                                                                                              |                                                                                                    | × Kontostand                               | Einstellungen                                                                                                 | Merkmal                                                                                                    |
|----------------------------------------------------------------------------------------------------|----------------------------------------------------------------------------------------------------|--------------------------------------------|----------------------------------------------------------------------------------------------------|----------------------------------------------------------------------------------------------------|
| Allgemeine Einstellungen                                                                                           |                                                                                                    | ← Handels                                  | skontoaufrechnung<br>ivleren Sie die Handelsk<br>d die Handelskontoaufrec                                     | <b>xontoaufrechnung für dieses H</b> e<br>chnung aktiviert ist, schließt iede                                                                  |
| Standard Auftragsart Anzahl/B                                                                                      | etrag Anzahl v                                                                                                    | Auftrag,<br>Richtun<br>bestehe<br>Produkt  | offene Trades in demselt<br>g geht. Sobald die Hande<br>nden Aufträge dazu verw<br>zu platzieren.             | een Produkt, der in die entgegen<br>Iskontoaufrechnung deaktiviert is<br>endet einen neuen Trade in den                                        |
| Bestätigungsnachrichten vor Platzie     Preisen                                                                    | erung 🗹 Aktivieren                                                                                                    | E Sobaid (z.B. Ma<br>von eine<br>die entg  | die Handelskontoaufrechr<br>Irkt-Auftrag, Limit-Auftrag<br>Im neuen Trade, auch we<br>egengesetzte Richtung b | hung deaktiviert ist, führt jeder ne<br>oder Stop-Entry-Auftrag) zu der<br>nn bereits ein Trade in demselb<br>esteht. Eine offene Position ode |
| Fälligkeitsvorgang bei Forv                                                                                        | wards Barausgleich v                                                                                                    | nur durd<br>verknüp<br>schließe<br>Die Dea | h einen Auftrag geschlos<br>ft ist (z.B. Markt-Auftrag u<br>m).<br>ktivierung der Handelsko                   | sen werden der mit dieser Positi<br>Im Take-Profit-Auftrage oder Sto<br>ntoaufrechnung (Möglichkeit gle                                        |
|                                                                                                    | idung Aktivieren                                                                                                    | und sno<br>und Ver<br>Aufträge             | rt zu genen) nat Auswirkt<br>kaufstrades. Ausgeschlos<br>e.                                                   | ngen aur die Auttragsaustunrun<br>isen hiervon sind Stop-Loss- und                                                                             |
| 1-Click-Marktaufträge platzieren                                                                                   | über Alle Preis-Schaltflächen v                                                                                                 | Glattste     Bitte wä                      | llungsvariante<br>hlen Sie die Glattstellun                                                                   | gsvariante, die für ihr Konto ge                                                                                                    |
|                                                                                                    | Ermöglicht die Platzierung von 1-Click-Aufträgen über<br>jede verfügbare Preis-Schaltfläche, auch über<br>Kursnotierungsfelder. | Standar<br>Standar<br>Stellt all<br>Handel | d Handelskontoglattstell<br>Indard<br>e Ihre Positionen in Produ<br>nicht anderweitig ausgese                 | ung<br>ukten, für die gerade Handelszei<br>stat ist aum ersten werfünbaren                                                                     |
| Voreingestellte Stop-Loss- und Take-Profit-Auf<br>automatisch auf die Platzierung von 1-Click-M<br>Aufträgen anwer | träge<br>/larkt- ✓ Aktivieren<br>nden.                                                                                          |                                            |                                                                                                    |                                                                                                    |

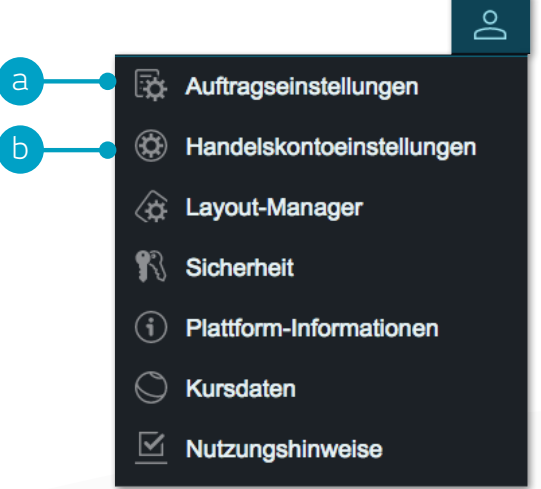

#### Weitere Kontoeinstellungen

Standard

st und de

| Bitte wählen Sie die Glattstellungsvariante, die für Ihr Konto gelten soll.        |  |  |  |  |  |  |  |  |  |
|------------------------------------------------------------------------------------|--|--|--|--|--|--|--|--|--|
| Standard Handelskontoglattstellung                                                 |  |  |  |  |  |  |  |  |  |
| Standard                                                                           |  |  |  |  |  |  |  |  |  |
| Stellt alle Ihre Positionen in Produkten, für die gerade Handelszeit ist und deren |  |  |  |  |  |  |  |  |  |
| Handel nicht anderweitig ausgesetzt ist, zum ersten verfügbaren Marktauftrags-     |  |  |  |  |  |  |  |  |  |
| Kurs für dieses Produkt (unter Berücksichtigung der Stückzahl in diesem Trade)     |  |  |  |  |  |  |  |  |  |
| glatt. Nach dieser ersten Glattstellung können weitere Glattstellungen             |  |  |  |  |  |  |  |  |  |
| Glattstellungslevel steigt                                                         |  |  |  |  |  |  |  |  |  |
| Alternative Handelskontoglattstellung                                              |  |  |  |  |  |  |  |  |  |
| Letzter eröffneter Trade zuerst                                                    |  |  |  |  |  |  |  |  |  |
| Zunächst wird der letzte eröffnete Trade (komplett oder teilweise) glattgestellt.  |  |  |  |  |  |  |  |  |  |
| Danach (komplett oder teilweise), der davor eröffnete. Dieser Prozess wird,        |  |  |  |  |  |  |  |  |  |
| wenn nötig, mit dem Ziel fortgesetzt, den Handelskontoneubewertungsbetrag          |  |  |  |  |  |  |  |  |  |
| über das Rücksetzungslevel zu bringen. (Sofern der Handel für diese Produkte       |  |  |  |  |  |  |  |  |  |
| geoffnet ist, und deren Handel nicht anderweitig ausgesetzt ist)                   |  |  |  |  |  |  |  |  |  |
| Größte Positionsmargin zuerst                                                      |  |  |  |  |  |  |  |  |  |

### 12. Schulungsangebot und Live-Hilfe-Funktion

Nutzen Sie unsere Videos und das weitere Schulungsangebot und lassen Sie sich direkt auf unserer Handelsplattform helfen

- a. Verschaffen Sie sich einen raschen Überblick über die wichtigsten Merkmale und Funktionen der NextGeneration-Handelsplattform
- **b.** Lernen Sie unsere Handelsplattform über das Einführungsvideo kennen und lassen Sie sich die Verwendung vieler Handelswerkzeuge und Funktionen erklären
- c. Erfahren Sie mehr über verschiedene Handelsstrategien, mit denen Sie Ihr Handelspotenzial steigern können
- d. Bauen Sie Ihr Fachwissen aus, indem Sie an Live-Seminaren und Webinaren teilnehmen
- e. Entdecken Sie unsere kostenlosen Trading-Handbücher
- f. Treten Sie über die Live-Hilfe-Funktion direkt mit unserem Kundenservice in Kontakt

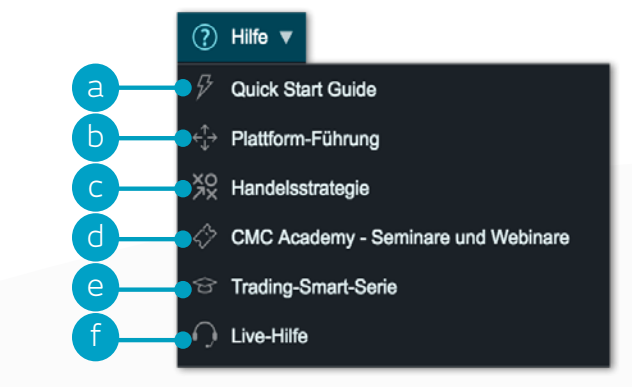

Für Fragen steht Ihnen unser Kundenservice gerne börsentäglich von 08:00 bis 20:00 Uhr telefonisch unter +49 (0) 69 22 22 440 00, per E-Mail an kundenservice@cmcmarkets.de oder über die Live-Hilfe-Funktion zur Verfügung.

Apple, iPad und iPhone sind eingetragene Markenzeichen und Handelsmarken der Apple Inc. Sie sind in den USA und anderen Ländern registriert. App Store ist ein Dienstleistungszeichen der Apple Inc. Android ist eine Handelsmarke der Google Inc.

CMC Markets Germany GmbH Garden Tower Neue Mainzer Str. 46-50 60311 Frankfurt Deutschland

Tel: +49 (0) 69 22 22 440 00 Fax: +49 (0) 69 77 0 44 734 E-Mail: kundenservice@cmcmarkets.de

CFDs sind komplexe Instrumente und gehen wegen der Hebelwirkung mit dem hohen Risiko einher, schnell Geld zu verlieren. **73% der Kleinanlegerkonten** verlieren Geld beim CFD-Handel mit diesem Anbieter. Sie sollten überlegen, ob Sie verstehen, wie CFDs funktionieren, und ob Sie es sich leisten können, das hohe Risiko einzugehen, Ihr Geld zu verlieren.

Professionelle Kunden: Countdowns unterliegen einem Risiko, da Sie Ihre gesamte Einlage verlieren können. Diese Produkte eignen sich nicht für alle Anleger. Stellen Sie daher bitte sicher, dass Sie die damit verbundenen Risiken verstehen und lassen Sie sich gegebenenfalls von dritter Seite unabhängig beraten. Sie sollten auch unsere Risikowarnungen für die jeweiligen Produkte lesen. Anlageerfolge in der Vergangenheit garantieren keine Erfolge in der Zukunft.

CMC Markets ist, je nach Kontext, ein Verweis auf die CMC Markets Germany GmbH oder die CMC Markets UK plc. Die CMC Markets Germany GmbH ist ein von der Bundesanstalt für Finanzdienstleistungsaufsicht (BaFin) unter der Registernummer 154814 zugelassenes und reguliertes Unternehmen. CMC Markets UK Plc ist im Unternehmensregister der britischen Finanzmarktaufsichtsbehörde (Financial Conduct Authority) unter Registernummer 173730 registriert.

Zum Zeitpunkt der Drucklegung dieser Kurzanleitung waren die enthaltenen Angaben vollständig und richtig.

Stand: Januar 2022